## **RRB ALP Stage 1 CBT Objection Guide**

## **Candidate Login :**

https://rrb.digialm.com//EForms/configuredHtml/1181/91195/login.html

Login with your credentials

Go to Answer Key tab to download the QP which the candidate got in the exam Please click on hyperlink "here" to generate QP

| ← → C 😋 rrb.digialm.com/EForms/loginAction.do?subAction=ViewLoginPage&formId=91195&orgId=1181 |                                   |                     |                                                                                      |  |  |  |  |  |  |
|-----------------------------------------------------------------------------------------------|-----------------------------------|---------------------|--------------------------------------------------------------------------------------|--|--|--|--|--|--|
|                                                                                               | स्वमेव जयते                       |                     | रेल भर्ती बोर्ड / RAILWAY RECRUITMENT BOARDS<br>CEN 01/2024 - ALP / सहायक लोको पायलट |  |  |  |  |  |  |
| Candidate details                                                                             | P Helpdesk                        | Answer Key          | (D) Objection                                                                        |  |  |  |  |  |  |
| Answer Key                                                                                    |                                   |                     |                                                                                      |  |  |  |  |  |  |
| To download your respon                                                                       | se sheet for Assessment . Click h | ere to generate it. | Variate 47.00.04                                                                     |  |  |  |  |  |  |

It will show you your QP with your marked option and correct option and Option ID.

Below is sample for reference

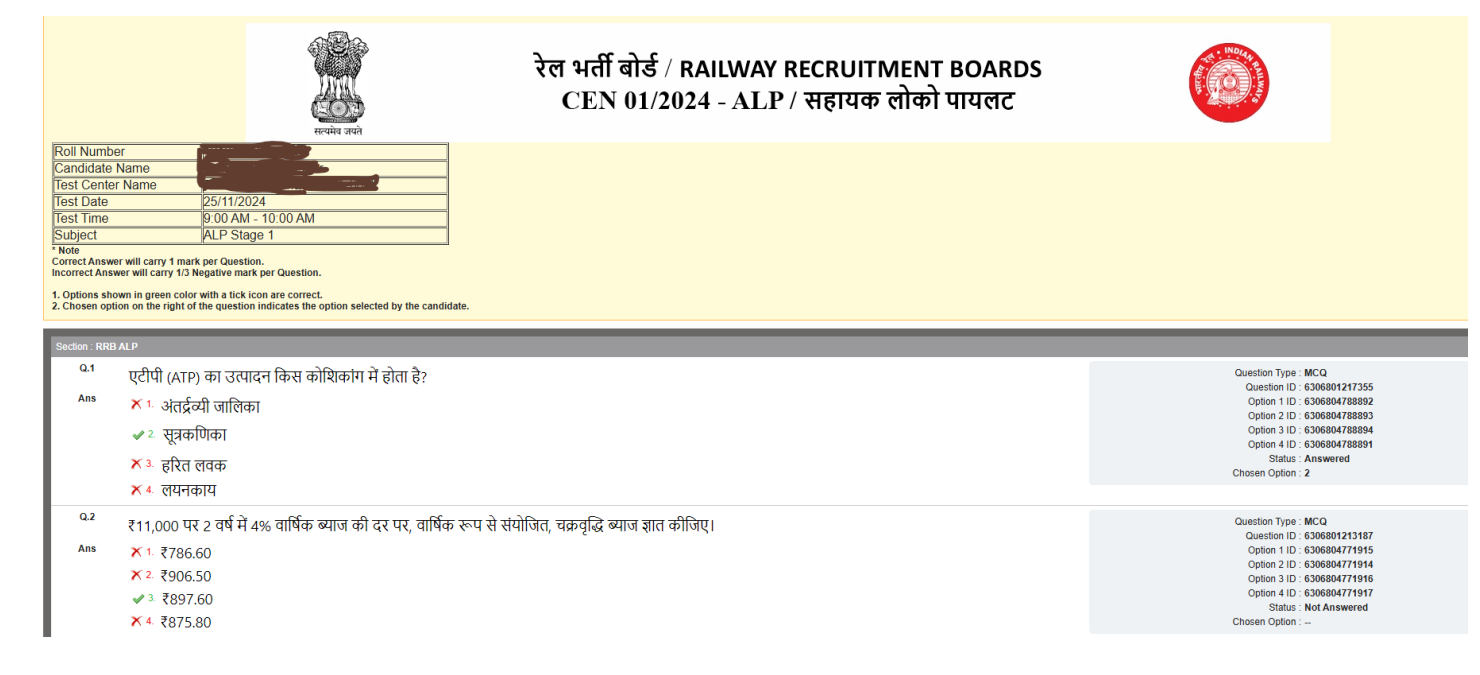

Go to Objection tab to raise objections

| Objection Details            |                    |                                                  |
|------------------------------|--------------------|--------------------------------------------------|
|                              |                    |                                                  |
|                              |                    |                                                  |
|                              | Post               |                                                  |
|                              | ALP Stage 1        |                                                  |
|                              |                    |                                                  |
|                              | Date of Exam       |                                                  |
|                              | 25/Nov/2024        |                                                  |
|                              | 11.10.0            |                                                  |
|                              | shift*             |                                                  |
|                              | 1                  |                                                  |
|                              | No. of Objections* |                                                  |
|                              | 4                  |                                                  |
|                              |                    |                                                  |
| Objection No. 1              |                    |                                                  |
|                              |                    |                                                  |
| Question ID *                |                    | Language in which question was answered *        |
| Select Question ID           | •                  | Select Language in which question was answered 🔹 |
|                              |                    |                                                  |
| Nature of Objection *        |                    | English                                          |
| Select Nature of Objection   | •                  | Assamese                                         |
| Enter Correct Appung Kount   |                    |                                                  |
| criter correct Answer Keys " |                    |                                                  |

Kindly fill in your objection to proceed:

Select the Question ID from the Question ID drop down against which you want to raise Objection and select Language and Type of Objection. Enter correct Answer/Option ID. You may add Remarks if any and you must compulsorily upload supporting document/s supporting your objection raised.

In case you feel there could be multiple correct option possible then you may enter multiple Option ID separated by comma.

(Supporting documents of Minimum 200KB and maximum size of 500KB should be in PDF / JPG / JPEG format, 3 Documents can be uploaded and first document is mandatory to upload, )

|                                                                                                    | 1                           |                                                  |   |  |  |  |  |  |
|----------------------------------------------------------------------------------------------------|-----------------------------|--------------------------------------------------|---|--|--|--|--|--|
|                                                                                                    | No. of Objections*          |                                                  |   |  |  |  |  |  |
|                                                                                                    | 4                           | •                                                |   |  |  |  |  |  |
| Objection No. 1                                                                                                    |                             |                                                  | - |  |  |  |  |  |
| Question ID *                                                                                                    |                             | Language in which question was answered *        |   |  |  |  |  |  |
| 6306801213284                                                                                                    |                             | ► English                                        | - |  |  |  |  |  |
| Nature of Objection*                                                                                                    |                             |                                                  |   |  |  |  |  |  |
| Incorrect Answer Key                                                                                                    |                             | •                                                |   |  |  |  |  |  |
| Enter Correct Answer Keys *                                                                                             |                             |                                                  |   |  |  |  |  |  |
| Enter Correct Answer Keys                                                                                               |                             |                                                  |   |  |  |  |  |  |
| Please enter the Enter Correct Answer Keys                                                                              |                             |                                                  |   |  |  |  |  |  |
| Yes O No                                                                                                    |                             |                                                  |   |  |  |  |  |  |
|                                                                                                    |                             |                                                  |   |  |  |  |  |  |
| Remarks*                                                                                                    |                             |                                                  |   |  |  |  |  |  |
| Upload Supporting documents*<br>Click here to upload                                                                    |                             |                                                  |   |  |  |  |  |  |
|                                                                                                    | Post<br>ALP Stage 1         |                                                  |   |  |  |  |  |  |
|                                                                                                    | Date of Exam<br>25/Nov/2024 |                                                  |   |  |  |  |  |  |
|                                                                                                    | shift*                      |                                                  |   |  |  |  |  |  |
|                                                                                                    | 1                           |                                                  |   |  |  |  |  |  |
|                                                                                                    | No. of Objections*          |                                                  |   |  |  |  |  |  |
|                                                                                                    | 2                           | •                                                |   |  |  |  |  |  |
| Objection No. 1                                                                                                    |                             |                                                  |   |  |  |  |  |  |
| Question ID*                                                                                                    |                             | Language in which question was answered *        |   |  |  |  |  |  |
| Select Question ID                                                                                                    | •                           | Select Language in which question was answered - |   |  |  |  |  |  |
| Nature of Objection *                                                                                                   |                             |                                                  |   |  |  |  |  |  |
| Select Nature of Objection                                                                                              | •                           |                                                  |   |  |  |  |  |  |
| Enter Correct Answer Keys *                                                                                             |                             |                                                  |   |  |  |  |  |  |
| 11111111111,222222222222                                                                                                |                             |                                                  | J |  |  |  |  |  |
| Do you want to add remarks? * Upload Supportin<br>O Yes O No Click here to a                                            | g documents*<br>upload      |                                                  |   |  |  |  |  |  |
|                                                                                                    |                             |                                                  |   |  |  |  |  |  |
| Document / Image Upload                                                                                                 |                             |                                                  | × |  |  |  |  |  |
| * DOCUMENT1 DOCUMENT2 DOCUMENT3                                                                                         |                             |                                                  |   |  |  |  |  |  |
|                                                                                                    |                             |                                                  |   |  |  |  |  |  |
| Drop files here / Browse to upload                                                                                      |                             |                                                  |   |  |  |  |  |  |
| Pile Size is less than specified           Rese upload your Documentmin 200kB max 500KB(Only JPEG,JPG and PDF formats). |                             |                                                  |   |  |  |  |  |  |
|                                                                                                    |                             | Close                                            |   |  |  |  |  |  |

Basis the number of objection to be raised, the candidate will get the amount automatically for payment

|                                                      | No. of Objections*       | •                                              |   |
|------------------------------------------------------|--------------------------|------------------------------------------------|---|
| Objection No. 1                                      |                          |                                                | - |
| Question ID *                                        |                          | Language in which question was answered *      |   |
| Select Question ID                                   |                          | Select Language in which question was answered |   |
| Nature of Objection *                                |                          | Do you want to add remarks? *                  |   |
| Select Nature of Objection                           | *                        | ○ Yes ○ No                                     |   |
| Upload Supporting documents*<br>Click here to upload |                          |                                                |   |
| Objection No. 2                                      |                          |                                                | + |
| Objection No. 3                                      |                          |                                                |   |
| Objection No. 4                                      |                          |                                                | + |
|                                                      | Payment Mode *<br>Online |                                                |   |
|                                                      | Total Amount 200         |                                                |   |

If he selects 4 objections to be raised, he has to enter 4 objections and pay 4 \* 50 = Rs.200 using the payment gateway options.

\_\_\_\_\_